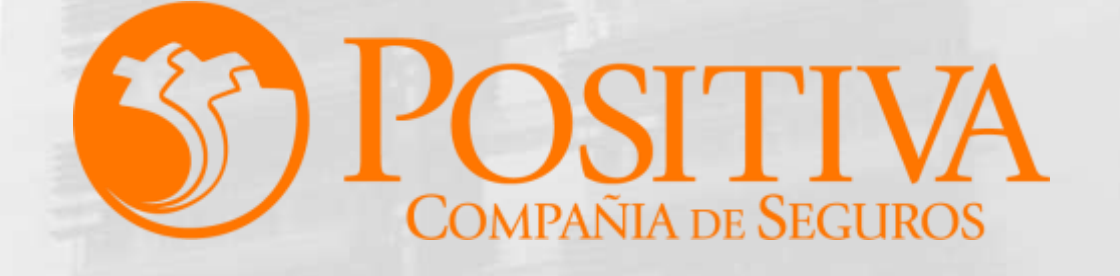

Código MIS-4-1-3-FR07 Versión 08

Clasificación: Pública

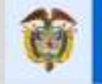

El emprendimiento es de todos

Minhacienda

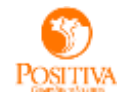

#### **CONTINUAR**

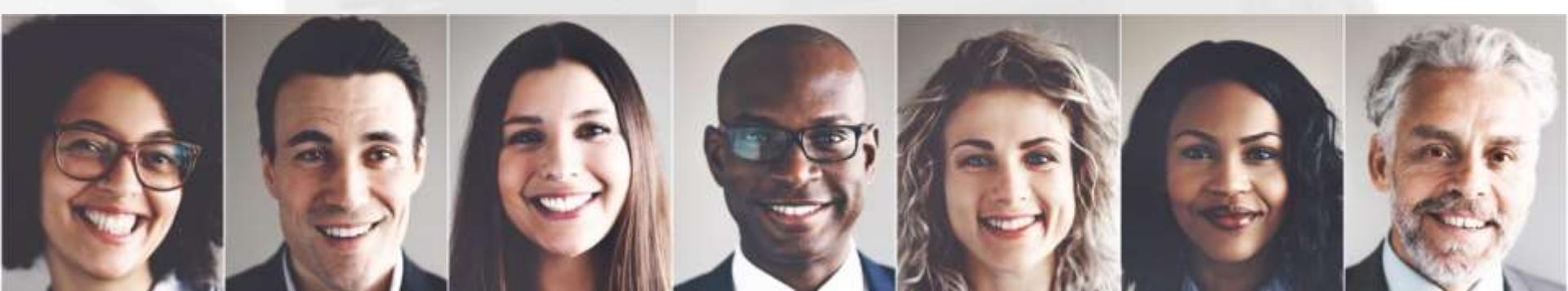

Ingrese al Portal Transaccional con el usuario y contraseña asignado:

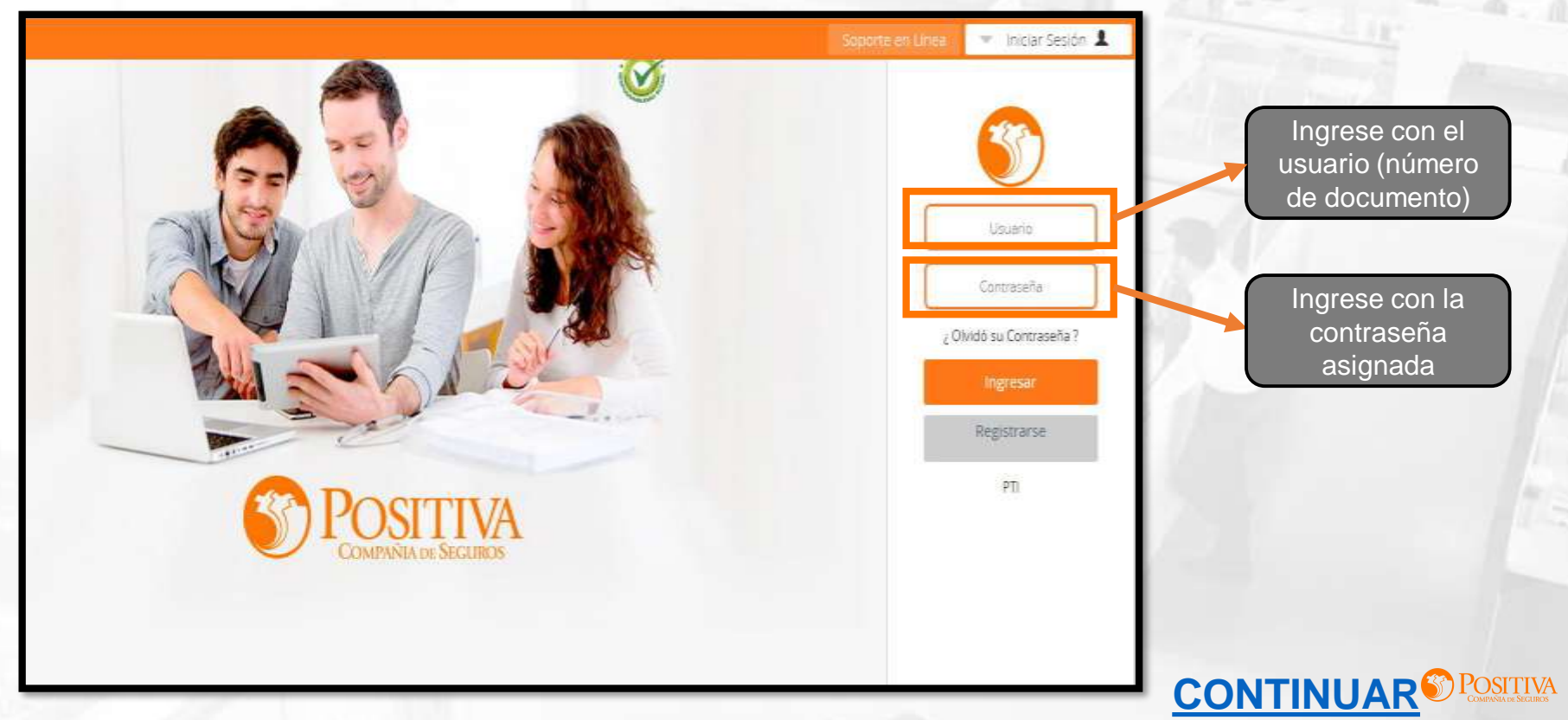

Seleccione la opción de trabajador

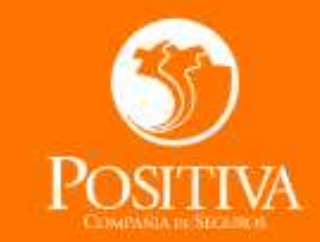

Seleccione una opción de acuerdo al trámite que necesite realizar

# ACCEDER COMO: WINDER DE REMARKENT DE REMARKENT DE REMARKENTE DE REMARKENTE REMARKENTE DE REMARKENTE DE REMARKENTE DE REMARKENTE

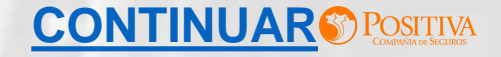

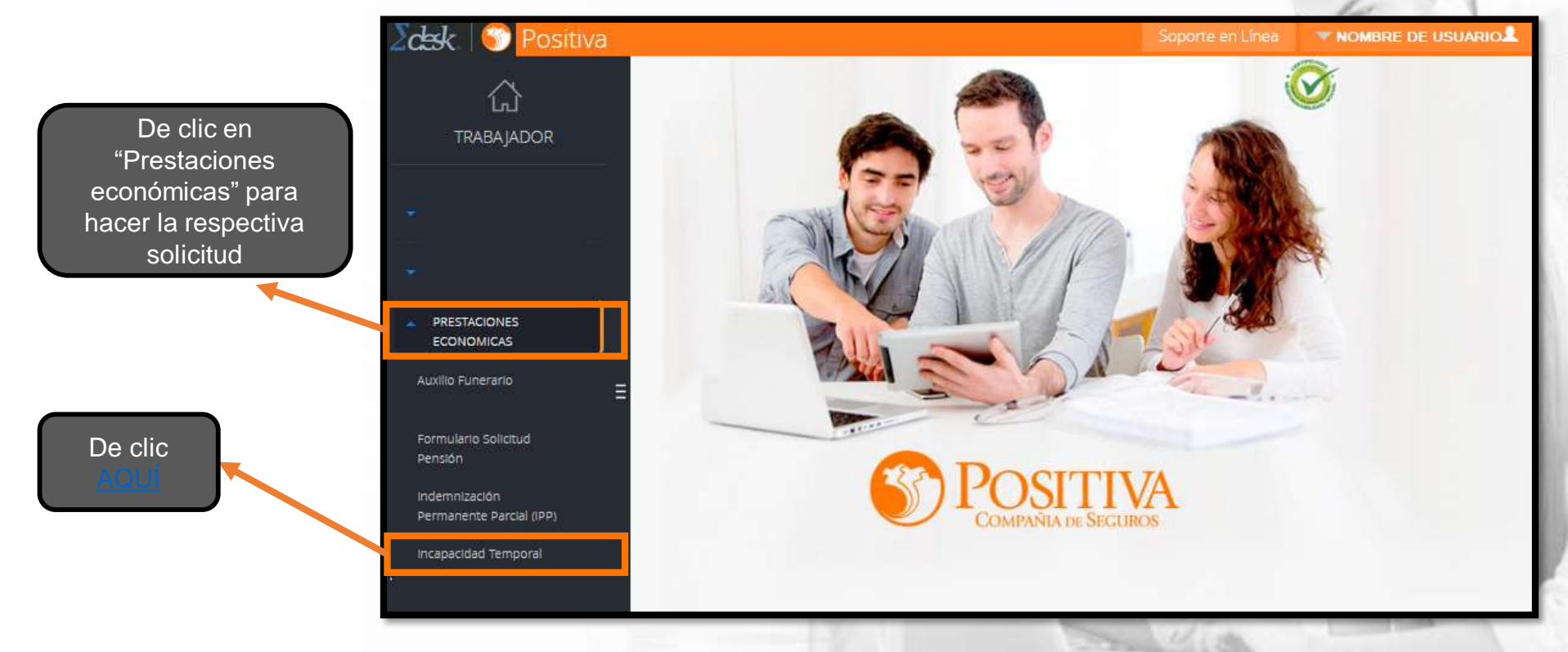

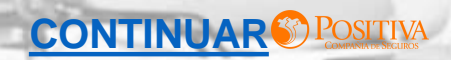

El formulario Habeas Data contiene las políticas de seguridad de tratamiento de datos, asegúrese que la información sea correcta. Recuerde que si no esta de acuerdo no podrá continuar con el proceso.

#### FORMULARIO HABEAS DATA

#### AVISO DE PRIVACIDAD - HABEAS DATA.

#### AUTORIZACIÓN TRATAMIENTO DE DATOS PERSONALES Y/O DATOS SENSIBLES

Para POSITIVA COMPAÑÍA DE SEGUROS S.A, es muy importante la protección y el manejo de los Datos Personales y/o Datos Sensibles de nuestros clientes, es por eso que "POSITIVA" ha diseñado políticas y procedimientos que para mayor claridad están en el "ABC del Habesa Data" en nuestra página web : https://www.positiva.gov.co/tramites-Servicios/habesadata/Paginas/Politica-informacion.asyx (Ley 1581 de 2012) que junto con la presente autorización nos permiten hacer uso responsable de sus datos conforme a la ley; lo invitamos a leer cuidadosamente el siguiente texto mediante el cual "usted autoriza el tratamiento de sus datos personales y/o sensibles".

| -  |     |              |    |         |  |
|----|-----|--------------|----|---------|--|
| 00 | dor | de identidad | CC | Número: |  |

Representante Legal de (si aplica):

con doc. de identidad \_\_\_\_\_ Número:\_\_\_\_\_

Autorizo expresamente a POSITIVA COMPAÑÍA DE SEGUROS S.A, a sus filiales vinculadas y/o Terceros contratados, en adelante "POSITIVA", para que pueda: recolectar, transferir, transmitir, almaenar, usar, circular, suprimir, compartir y actualizar, mis datos personales para las siguientes finalidades: (a) solicitud y expedición de la póliza y el clausulado. (b) Autorización de servicio. (c) cotización, colocación y ejecución de los seguros de POSITIVA, así como la negociación de los contratos, la determinación de primas y la selección de riesgos. (d) pago y reembolso de siniestros. (e) cancelación y revocación del seguro. (f) Realizar el análisis para el control y la prevención del fraude y de lavado de activos, incluyendo, pero sin límitarse a la consulta y reporte a listas restrictivas y a centrales de información de riesgos financieros. (g) elaborar estudios técnico-actuariales, segmentaciones, estadísticas, encuestas, análisis de tendencias del mercado y en general, estudios técnico-actuariales, segmentaciones, estadísticas, encuestas, análisis de tendencias del mercado y en general, estudios técnico-actuariales, devendo pero sin limitarse a las encuestas de satisfacción sobre los servicios prestados por POSITIVA. (h) Cumplir con las obligaciones tributarias y de registros comerciales, corporativos y contables. (j) La taransmisión y Transferencia de datos a terceros con los cuales "POSITIVA" haya celebrado contratos. (j) Procesos al interior de POSITIVA, con fines de desarrollo operativo y/o de administración de sistemas; (k) archivar y actualizar los sistemas, además de la protección y custodía de la información y bases de datos de POSITIVA. (i) el tratamiento de todos aquellos datos personales en virtud de la relación contractual vigente con "POSITIVA".

de sus DATOS PERSONALES SENSIBLES?

CONTINUAR O POSITIVA

De acuerdo con lo anterior, declaro que Autorizo a POSITIVA, para el Tratamiento de mis DATOS PERSONALES:

¿Autoriza a POSITIVA, para el

Si X No

De clic <u>AQUÍ</u> para continuar

Trabajador Vinculado: Relación laboral vigente con la empresa
 Trabajador Desvinculado: Relación laboral finalizada con la empresa
 Trabajador Independiente: Trabajador por cuenta propia o con contrato de prestación de servicios

| ∑cesk.   🐨 Positiva                                                                                                    | Soporte er                                                                                       |                                                                    | 1 20                                                                                                    |
|----------------------------------------------------------------------------------------------------|--------------------------------------------------------------------------------------------------|--------------------------------------------------------------------|----------------------------------------------------------------------------------------------------|
| INFORMACIÓN DEL SOL                                                                                                    | FORMULARIO DE INCAPACIDAD TEMPO                                                                  | DRAL X                                                             | Los campos marcados con<br>asterisco (*) son de obligatorio                                                                                     |
| Tipo solicitante •<br>Trabajador vinculado<br>Trabajador desvinculado                                                                           | Tipo documento solicitante 🙍 • Número Documento Solicitante 🧕 •<br>Cédula Ciudadanía • 000000000 | Nombre Solicitante (Empresa/Trabajad. 🙍 •<br>NOMBRE O RAZÓN SOCIAL | diligenciamiento                                                                                                    |
| Independiente<br>Tipo de documento empresa<br>Cédula Ciudadania<br>Carriet Diplómatico<br>Cédula Extranjería<br>Permiso Especial de Permanencia | Número Documento Empresa                                                                         | Buscar                                                             | Una vez seleccionado el tipo y<br>diligenciado dos veces el<br>número de documento, de clic<br>en "Buscar".<br>El sistema traerá la información |
| Razón social o nombre                                                                                                    |                                                                                                  | 0 +                                                                | automáticamente                                                                                                    |
| Teléfono                                                                                                    | Correo electrónico                                                                               | - • •                                                              |                                                                                                    |
|                                                                                                    |                                                                                                  |                                                                    |                                                                                                    |

Ingrese los datos de la cuenta bancaria a la que se realizará el pago de la(s) incapacidad(es), tenga en cuenta que debe ser la cuenta del solicitante.

| Tipo de reconocimiento | 0 * | Exenta de pago de aportes en salud | 0 🔹 | Nombre de la entidad bancaria                            | 6 |
|------------------------|-----|------------------------------------|-----|----------------------------------------------------------|---|
| Cobro directo          |     | SI<br>NO                           | -   | POPULAR<br>BANCAFE<br>SANTANDER/CORPBANCA<br>BANCOLOMBIA |   |
| Corriente<br>Ahorros   |     | Número de cuenta                   | 0 * | Titular de la cuenta                                     | 0 |

as

| o de doc<br>édula Ci | umiento<br>udadani      | a                         |                                |                                 | •                                                | iúmero<br>00000 | docume<br>0000                | nto                   |           | Fecha simestro  |                                                                                                    | ••  | Documento Empresa                    | Fecha Sinietro          |                   |
|----------------------|-------------------------|---------------------------|--------------------------------|---------------------------------|--------------------------------------------------|-----------------|-------------------------------|-----------------------|-----------|-----------------|----------------------------------------------------------------------------------------------------|-----|--------------------------------------|-------------------------|-------------------|
| o Doc En<br>lit      | npresa di               | el Sinie                  | stro                           |                                 | •••                                              | Doc             | umiento<br>100000             | Empresa del Siniestro | • •       | Fecha Expedició | n de la incapacidad                                                                                                    |     | Ace                                  | ptar                    |                   |
| ha Inicio            | 0<br>L<br>5<br>12<br>26 | 0x<br>M<br>13<br>20<br>27 | ct<br>X<br>7<br>14<br>21<br>28 | - ;<br>J<br>1<br>15<br>22<br>29 | Fecha F<br>2020<br>V<br>2<br>9<br>16<br>23<br>30 |                 | 0<br>D<br>4<br>11<br>18<br>25 | • Nome                | o de Dias | 0.              | Código Diagnóstico<br>A064 - A9SCESO AMEBIANO I<br>HIGADO (A064)<br>A065 - ABSCESO AMEBIANO I<br>PULMON (199.8*1 (A065)<br>A401 - ACTINICANCODIE ABDC | nar | Seleccione                           | el siniestr             | o                 |
|                      |                         |                           |                                |                                 |                                                  |                 |                               | Agregar               | 2         |                 |                                                                                                    |     | Los campo<br>asterisco (*)<br>dilige | os marcado<br>son de ob | os cor<br>oligato |

| Señor usuario, recuerde que debe cargar la imager<br>correspondiente en cada uno de los registro                      | de la incapacidad   |                                                     |
|----------------------------------------------------------------------------------------------------|---------------------|-----------------------------------------------------|
| Carta Autorización de la Empresa<br>Documento Obligatoria - Máximo I antiviosa Tamaño Ferminoo FMB                    | ¢ self.amg.jng [    | Indicación de archivo cargado                       |
| El Archivo 01202010150000031195.pdf ha sido cargado.                                                                  | Eliminar            | para eliminar de clic en la opci                    |
| Incapacidad Original - 91216432 - 2020/10/01<br>Documents Onlighteria - Milliona 1 anti-Millio Tamaha Permitido: 4 ME | { soft, proj. jog ] |                                                     |
| Documentos de Identidad.<br>Documento Opcional - Malomo 1 antivoloj. Tamaño Fermitido: 4 Mill                         | (pertareating)      | Los anexos que se visualizan                        |
| Historia Clinica o epicrisis<br>Documento Opocnal - Mixono 1 archivo(s) Tamaño Permitido: 4 MB                        | (pdfangjog1         | <b>ROJO</b> son de cargue obligato                  |
| Otros Documentos<br>Documento Opcional - Máximo T archivippi, Tameño Permitido: 4 Mã                                  | (softpang/pg)       |                                                     |
| Certificacion de Cuenta Bancaria<br>Documento Opócinal - Malorio 1 antivio(s) Tamaño Permitido: 4.MB                  | (petersieg)         | De clic en "Finalizar" para radio<br>la incapacidad |

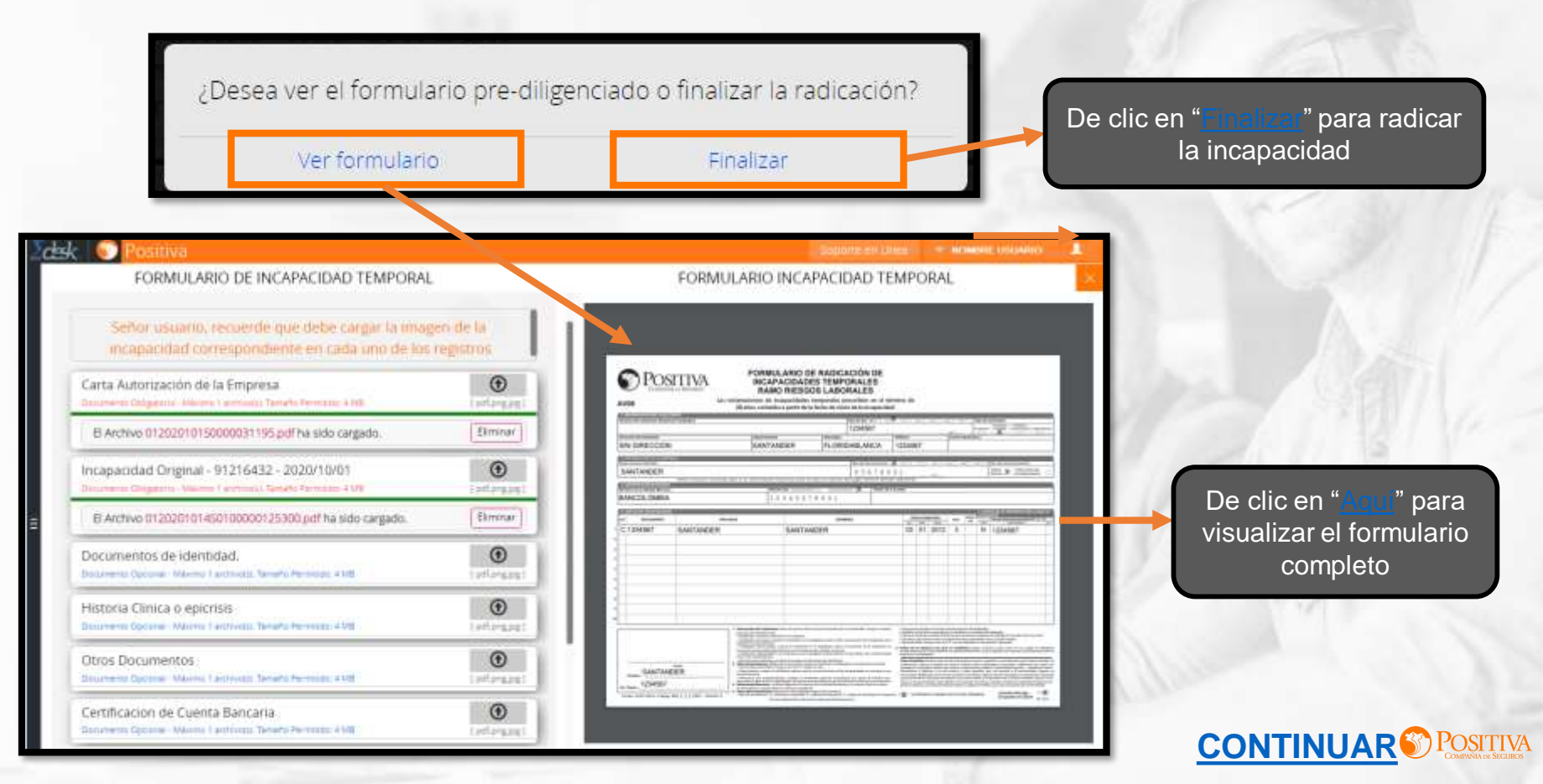

|                                                                                                    | (Trabajodor)              |                                                                                                    |                                                                                                    |                                                                                                    | 1234567                                                                                                    | A 1102                                                                                                    |                                                                                                    | NACO G                                                                                                    | KCD: NK                                                                                                    | C Tigo d                                                                                                    | e selectuate<br>av Telepeter Telepeter<br>av Telepeter Decoration missenter                                                                                                    |
|----------------------------------------------------------------------------------------------------|---------------------------|----------------------------------------------------------------------------------------------------|----------------------------------------------------------------------------------------------------|----------------------------------------------------------------------------------------------------|----------------------------------------------------------------------------------------------------|----------------------------------------------------------------------------------------------------|----------------------------------------------------------------------------------------------------|----------------------------------------------------------------------------------------------------|----------------------------------------------------------------------------------------------------|----------------------------------------------------------------------------------------------------|----------------------------------------------------------------------------------------------------|
| SIN DIRECCION SA                                                                                                    |                           | SAN                                                                                                    | NTANDER FLORIDABLAN                                                                                                    |                                                                                                    |                                                                                                    | 12345                                                                                                    | 67                                                                                                    | -                                                                                                    | Canwa et                                                                                                    | ectatinaco                                                                                                    |                                                                                                    |
| 2. Ind - Rock-Coy (III. ), a particular<br>the Charge of Content of Content of C | NA.                       |                                                                                                    |                                                                                                    | 10                                                                                                    | Inits de Escurrentent                                                                                               | Xuc                                                                                                    |                                                                                                    |                                                                                                    | ~                                                                                                    |                                                                                                    | Tine de reconociativente                                                                                                    |
| SANTANDER                                                                                                    |                           |                                                                                                    |                                                                                                    |                                                                                                    | 456789                                                                                                    | 0 1                                                                                                    |                                                                                                    | ai L                                                                                                    |                                                                                                    |                                                                                                    | fotori X Descavera por c                                                                                                    |
| And the second second s    | Selior Oscano respertir e | rear of the University                                                                                                    | Nomina del forme former                                                                                                    | da su trámeto d                                                                                                    | - X There ex                                                                                                    | ne antrioria                                                                                                    |                                                                                                    |                                                                                                    |                                                                                                    |                                                                                                    |                                                                                                    |
| BANCOLOMBIA                                                                                                    |                           |                                                                                                    | 1234567                                                                                                    | 8901                                                                                                    |                                                                                                    |                                                                                                    |                                                                                                    | č.,                                                                                                    |                                                                                                    |                                                                                                    |                                                                                                    |
| B. DATTIC HILL INCARACITADD                                                                                                    |                           |                                                                                                    | -                                                                                                    |                                                                                                    |                                                                                                    | 1.5.4                                                                                                    |                                                                                                    |                                                                                                    |                                                                                                    | Colores Alth                                                                                                    | ATON NE LA CARPONIA 1224 LA QUE E<br>KUNTO                                                                                                    |
| 0 1004007                                                                                                    | CALIFALIDED.              | 906                                                                                                    | CANTAN                                                                                                    | Schutz Augusta                                                                                                    |                                                                                                    |                                                                                                    | 03 01 2012                                                                                                    |                                                                                                    |                                                                                                    |                                                                                                    | A TO ALL T                                                                                                    |
| 6 1234307                                                                                                    | 234567 SANTANDER          |                                                                                                    | SANTANDER                                                                                                    |                                                                                                    |                                                                                                    | 05 01 201                                                                                                    |                                                                                                    |                                                                                                    | 3                                                                                                    | D.                                                                                                    | 1234301                                                                                                    |
|                                                                                                    |                           |                                                                                                    |                                                                                                    |                                                                                                    |                                                                                                    |                                                                                                    |                                                                                                    |                                                                                                    |                                                                                                    |                                                                                                    |                                                                                                    |
| 6                                                                                                    |                           |                                                                                                    |                                                                                                    |                                                                                                    |                                                                                                    |                                                                                                    |                                                                                                    |                                                                                                    |                                                                                                    |                                                                                                    |                                                                                                    |
|                                                                                                    |                           |                                                                                                    |                                                                                                    |                                                                                                    |                                                                                                    |                                                                                                    |                                                                                                    |                                                                                                    |                                                                                                    |                                                                                                    |                                                                                                    |
|                                                                                                    |                           |                                                                                                    |                                                                                                    |                                                                                                    |                                                                                                    |                                                                                                    | _                                                                                                    |                                                                                                    | _                                                                                                    |                                                                                                    |                                                                                                    |
|                                                                                                    |                           |                                                                                                    |                                                                                                    |                                                                                                    |                                                                                                    | _                                                                                                    |                                                                                                    | -                                                                                                    | -                                                                                                    | -                                                                                                    |                                                                                                    |
|                                                                                                    |                           |                                                                                                    |                                                                                                    |                                                                                                    |                                                                                                    |                                                                                                    |                                                                                                    |                                                                                                    | -                                                                                                    |                                                                                                    |                                                                                                    |
|                                                                                                    |                           |                                                                                                    |                                                                                                    |                                                                                                    |                                                                                                    |                                                                                                    |                                                                                                    |                                                                                                    |                                                                                                    |                                                                                                    |                                                                                                    |
|                                                                                                    |                           | <ol> <li>Softer maximize del Softe<br/>para lega un vide constante<br/>del Softer de la constante<br/>del Softer de reconstante<br/>en la constante de la constante<br/>en la constante de la constante<br/>en la constante<br/>en la constante en la constante<br/>en la constante<br/>en la</li></ol> | Algorithe, datase, der quere aufordate an<br>datasette datasette der ausgestetteten<br>in geschlichtet ein darangemetteten<br>in datasetteten der aufordationen<br>der aufordationen aufordationen der aufordationen<br>der aufordationen aufordationen der aufordationen<br>der aufordationen aufordationen der aufordationen<br>der aufordationen aufordationen der aufordationen<br>der aufordationen aufordationen der aufordationen<br>der aufordationen aufordationen der aufordationen<br>einen aufordationen aufordationen der aufordationen<br>der aufordationen aufordationen der aufordationen<br>der aufordationen aufordationen der aufordationen<br>der aufordationen aufordationen der aufordationen<br>der aufordationen aufordationen aufordationen<br>der aufordationen aufordationen aufordationen<br>der aufordationen aufordationen<br>der aufordationen aufordationen<br>der aufordationen aufordationen<br>der aufordationen aufordationen<br>der aufordationen aufordationen<br>der aufordationen aufordationen<br>der aufordationen aufordationen<br>der aufordationen<br>der aufor | Communication of the second second se | tergen blat. Ywnge er nerti<br>terineren det erselente po<br>ger blene projektion gerg<br>er erste det ferste sinte | n Densam n<br>- Apollo de<br>- Destador<br>- Destador<br>- Desta | the D and<br>The D and<br>The Date of the<br>Date of the Date<br>of the Date of the<br>Date of the Date of the<br>Date of the Date of the<br>Date of the Date of the<br>Date of the Date of the<br>Date of the Date of the<br>Date of the Date of the Date of the<br>Date of the Date of the Date of the<br>Date of the Date of the Date of the Date of the Date of the<br>Date of the Date of the Date o | In the advances of the second second | Int allocations<br>in a specific<br>tax on specific<br>tax on specific<br>tax on specific<br>tax on specific<br>tax and specific<br>tax and specific tax and specific<br>tax and specific<br>tax and specif | The state of the strangest<br>of the state of the strangest<br>of the state of the state of the<br>state of the state of the state of the<br>state of the state of the state of the<br>state of the state of the state of the<br>state of the state of the state of the<br>state of the state of the state of the<br>state of the state of the state of the<br>state of the state of the state of the<br>state of the state of the state of the<br>state of the state of the state of the state of the<br>state of the state of the state of the state of the<br>state of the state of the state of the state of the<br>state of the state of the state of the state of the state of the<br>state of the state of the state of the state of the state of the<br>state of the state of the state of the state of the state of the<br>state of the state of the state of the state of the state of the<br>state of the state of the state of the state of the state of the<br>state of the state of the state of the state of the state of the<br>state of the state of the state of the state of the state of the<br>state of the state of the state of the state of the state of the state of the<br>state of the state of the state | An experimental of the second second |

Verifique que la información en el formulario sea la correcta.

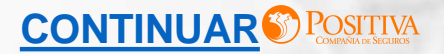

Registro realizado correctamente Recuerde que no necesita llevar documentos al punto de atención Radicado: 2020-01-000-1333

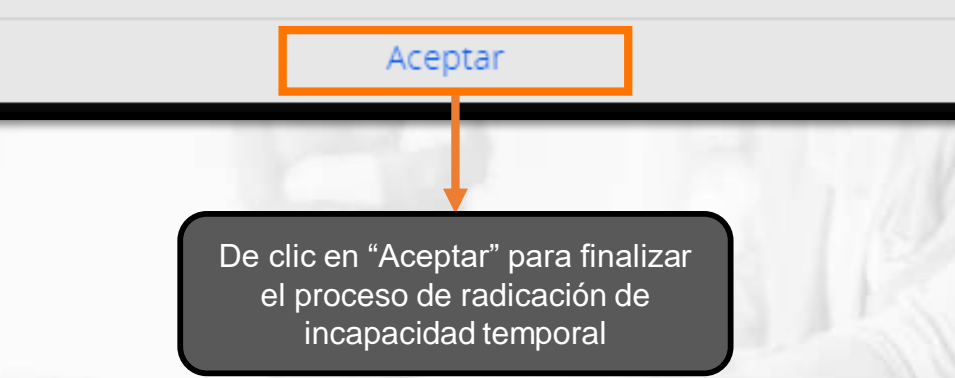

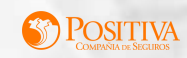

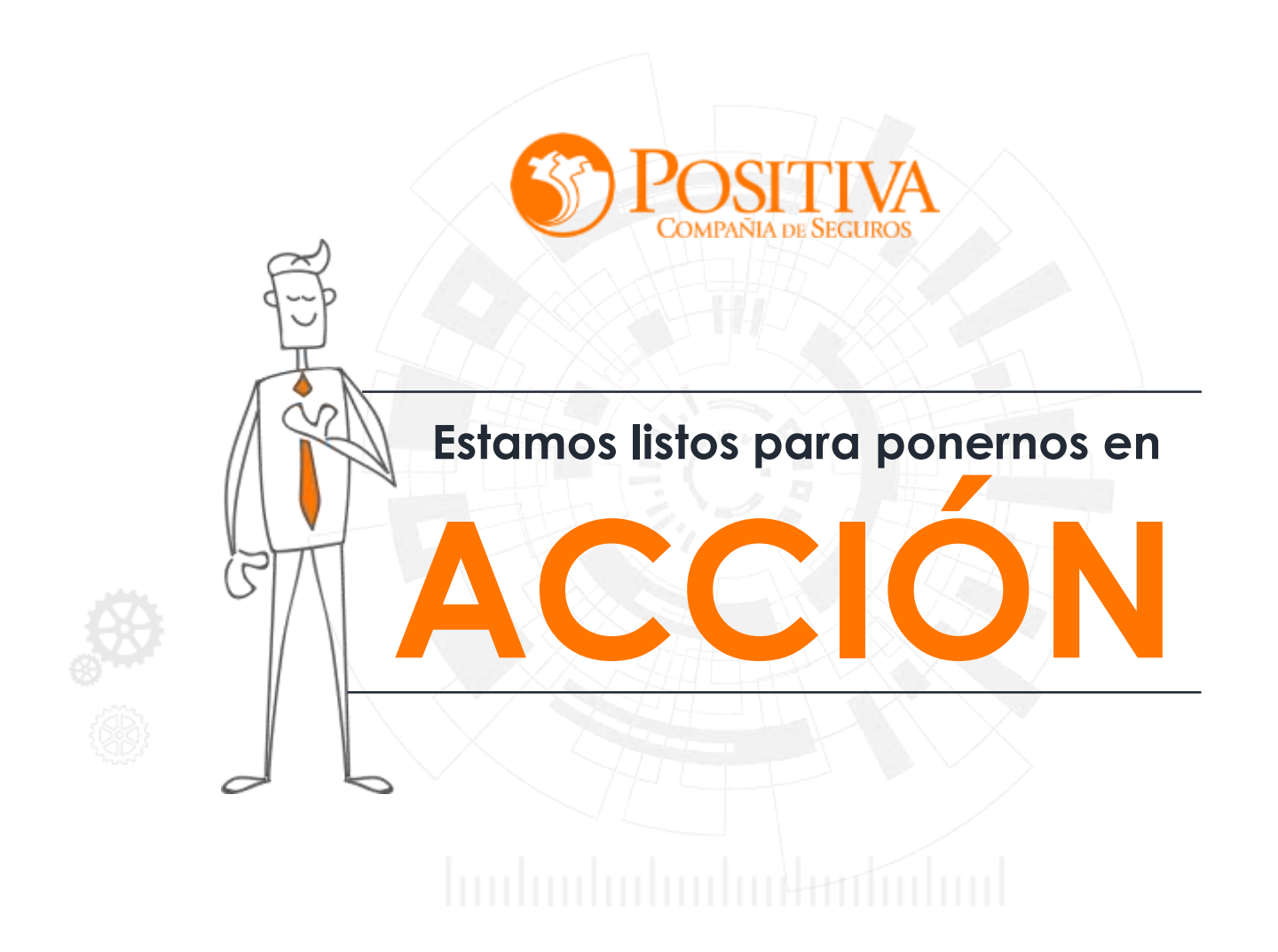

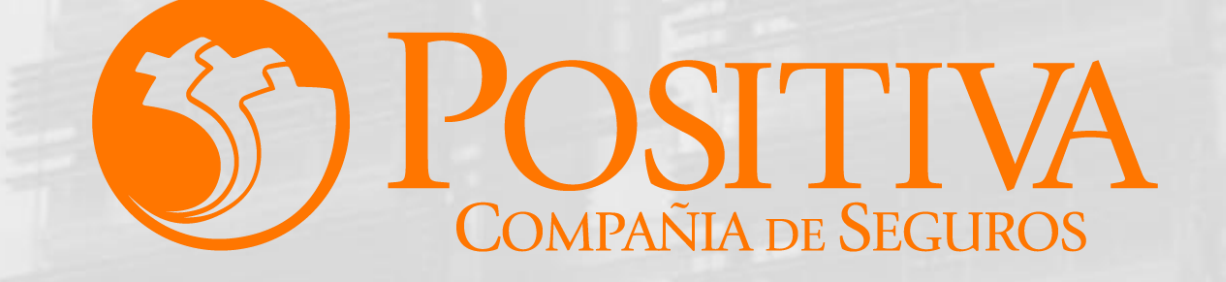

## MANUAL DE USUARIO ESCRITORIO EMPRESARIAL

<u>Siguiente</u>

Ŷ

El emprendimiento es de todos

Minhacienda

Código MIS-4-1-3-FR07 Versión 13 Clasificación: Pública Fecha: 18-11-2021

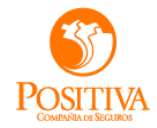

## RADICACIÓN INCAPACIDADES TEMPORALES-MANUAL EMPLEADOR

<u>Siguiente</u>

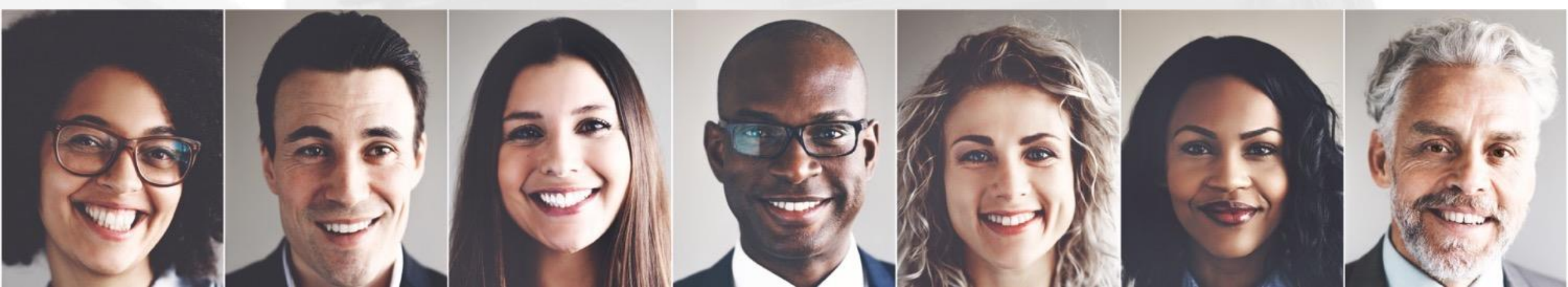

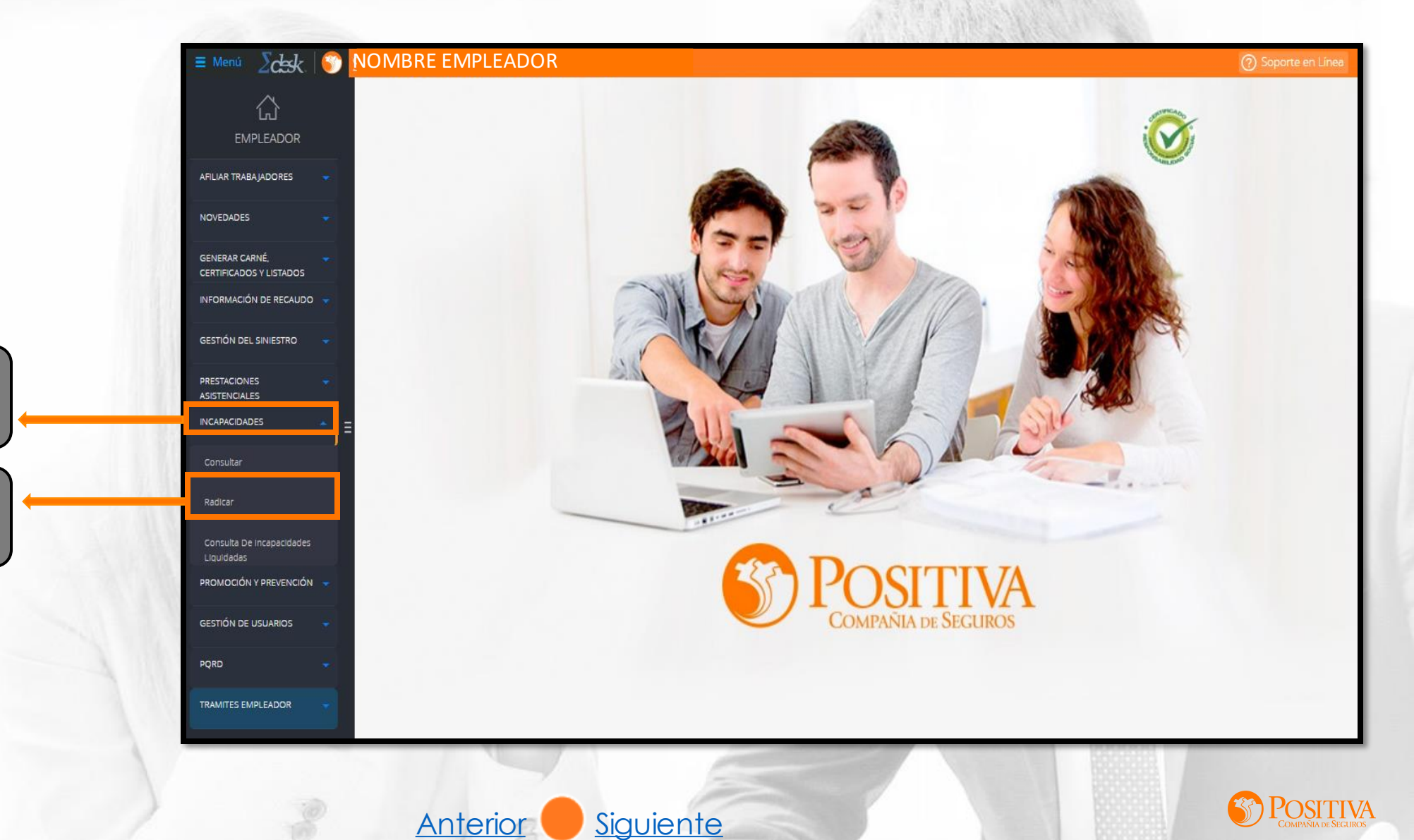

Seleccione aquí para desplegar las opciones

Radique las incapacidades <u>VER</u>

2

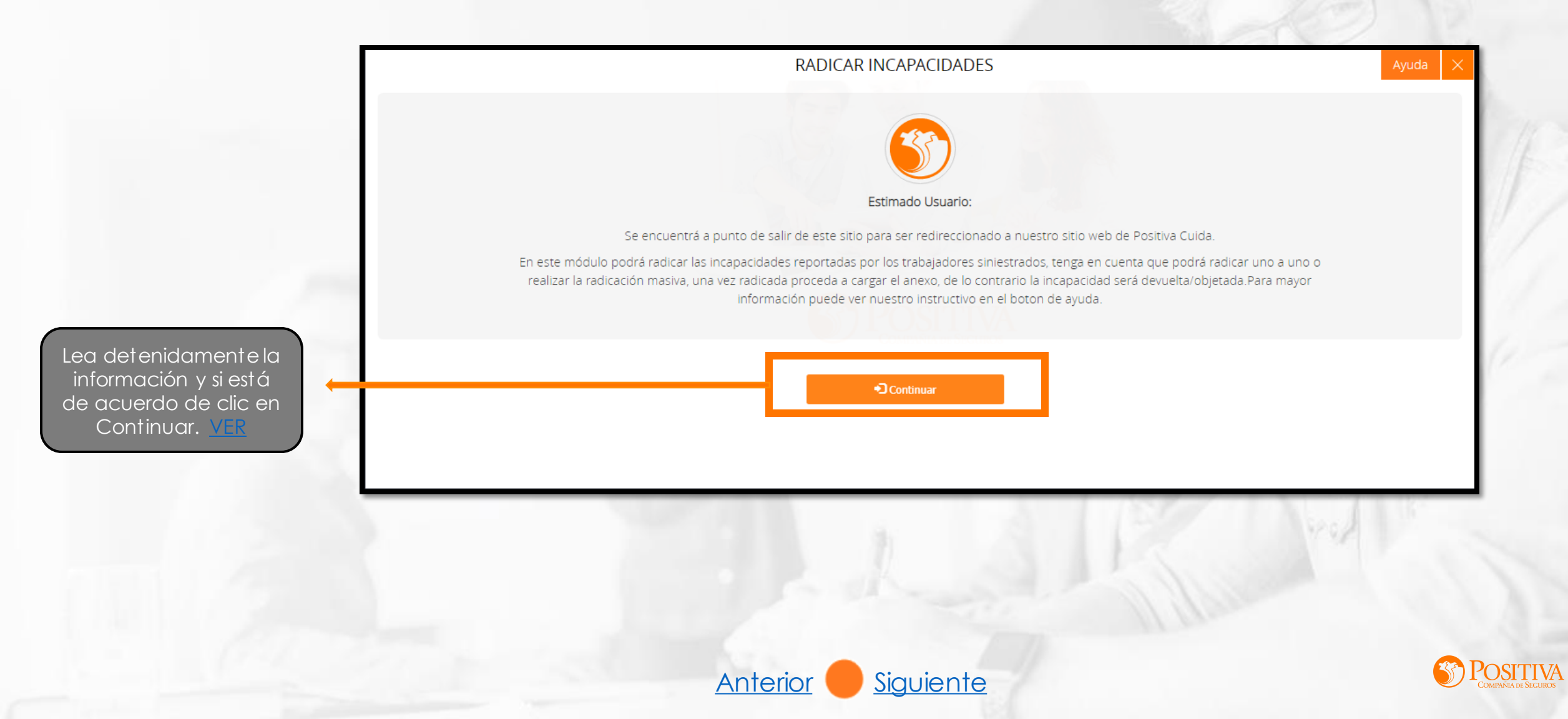

En este módulo podrá radicar las incapacidades reportadas por los trabajadores siniestrados, tenga en cuenta que podrá radicar una a una o realizar la radicación masiva, una vez radicada proceda a cargar el anexo de lo contrario la incapacidad será devuelta u objetada.

Seleccione para realizar la radicación individual, tenga a la mano el formato de incapacidad para extraer la información

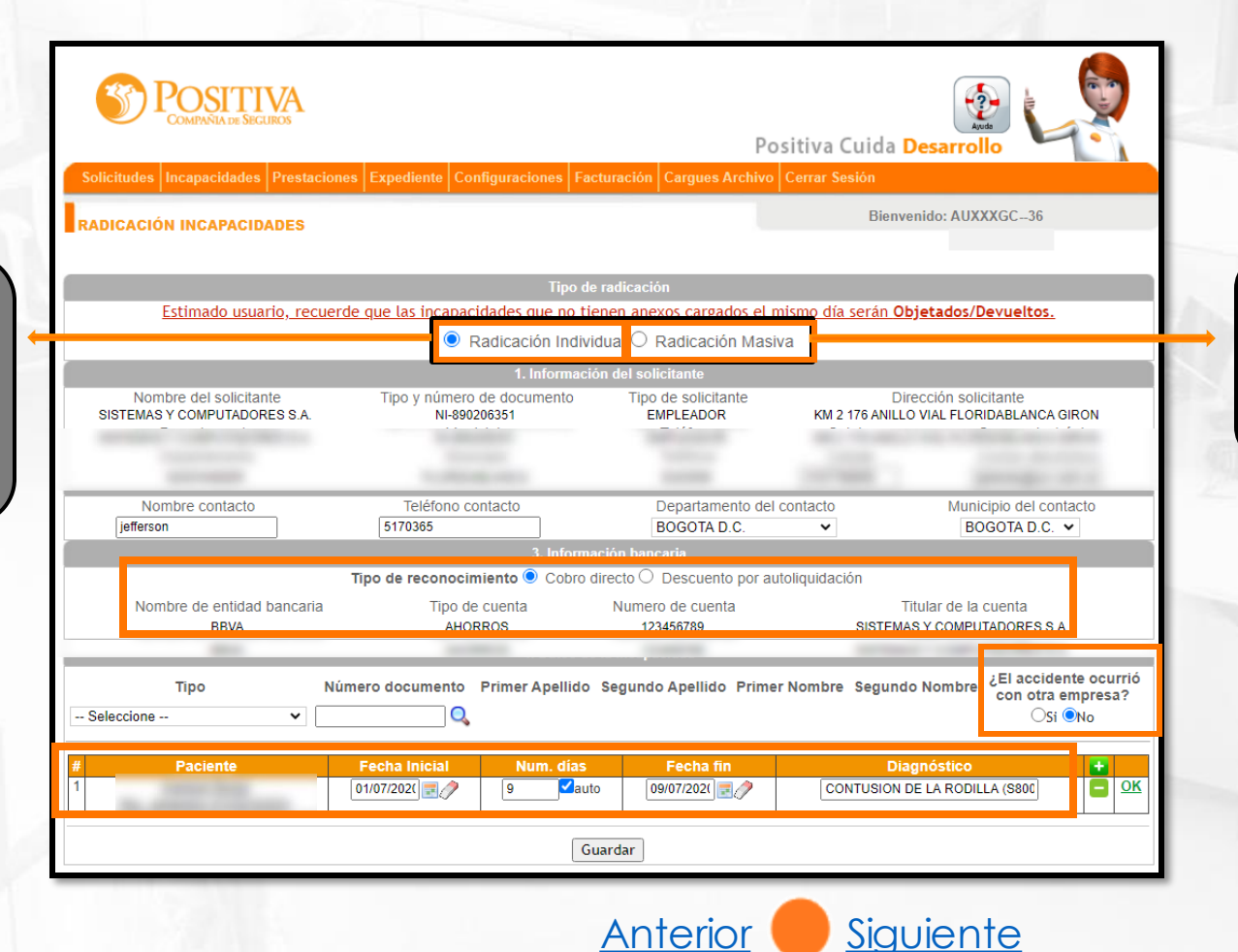

Seleccione esta opción para radicar las incapacidades de sus trabajadores de forma masiva VER

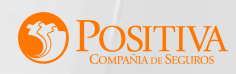

Aquí puede radicar una a una las incapacidades de los trabajadores, máximo 10 trabajadores.

| ComPANIA de Securos                                                                                                    | as Expediente Configuraciones E            | Po                                                                                                    | sitiva Cuida I            | Desarrollo                                       |         |                |                                         |
|----------------------------------------------------------------------------------------------------|--------------------------------------------|----------------------------------------------------------------------------------------------------|---------------------------|--------------------------------------------------|---------|----------------|-----------------------------------------|
| RADICACIÓN INCAPACIDADES                                                                                                    |                                            |                                                                                                    | Bienve                    | enido: AUXXXGC36                                 |         | 12             |                                         |
|                                                                                                    | Tipo o                                     | le radicación                                                                                                    |                           |                                                  |         |                |                                         |
| <u>Estimado usuario, recue</u>                                                                                                    | rde que las incapacidades que no t         | ienen anexos cargados el r                                                                                                    | nismo día serán <b>Ot</b> | ojetados/Devueltos.                              |         |                |                                         |
|                                                                                                    | • Radicación Indi                          | ión del solicitante                                                                                                    | IVd                       |                                                  | 1000    |                |                                         |
| Nombre del solicitante<br>SISTEMAS Y COMPUTADORES S.A.                                                                                                    | Tipo y número de documento<br>NI-890206351 | Tipo de solicitante<br>EMPLEADOR                                                                                                    | Dir<br>KM 2 176 ANILL     | ección solicitante<br>D VIAL FLORIDABLANCA GIRON |         | A A            |                                         |
|                                                                                                    |                                            |                                                                                                    |                           |                                                  |         |                |                                         |
| and the second second s |                                            | 100000                                                                                                    | 1000                      | annage on a                                      |         | i el accidente | 201                                     |
| jefferson                                                                                                    | 5170365                                    | BOGOTA D.C.                                                                                                    | contacto                  | BOGOTA D.C. V                                    | ocurrió | o no con un    |                                         |
|                                                                                                    | 3. Inform                                  | nación bancaria                                                                                                    | de lieu ide eilé e        |                                                  | emplead | dor diferente. |                                         |
| Nombre de entidad bancaria                                                                                                    | Tipo de cuenta                             | Numero de cuenta                                                                                                    | Т                         | itular de la cuenta                              |         |                |                                         |
| BBVA                                                                                                    | AHORROS                                    | 123456789                                                                                                    | SISTEMA                   | IS Y COMPUTADORES S. I.                          |         |                |                                         |
| Tipo N                                                                                                    | úmero documento Primer Apellido            | o Segundo Apellido Prime                                                                                                    | r Nombre Segund           | o Nombe ¿El accidente ocu                        | rrió    |                | • • • • • • • • • • • • • • • • • • • • |
| Seleccione 🗸                                                                                                    | Q                                          |                                                                                                    |                           | OSi <b>●</b> No                                  |         | Extraiga est   | ainformación                            |
| # Paciente                                                                                                    | Fecha Inicial Num. días                    | Fecha fin                                                                                                    | Dia                       | anóstico 🕂                                       |         | directar       | nente de la                             |
| 1                                                                                                    | 01/07/202( 📰 🧷 9 🗹 at                      | ito 09/07/202( 📰 🧷                                                                                                    | CONTUSION                 | DE LA RODILLA (S800                              | ОК      | incapacidad    | y proceda co                            |
|                                                                                                    |                                            |                                                                                                    |                           |                                                  |         | la radicación  | dando clic e                            |
|                                                                                                    |                                            | Provide and a second second seco |                           |                                                  |         | validarin      | tormacion                               |

<u>Siguiente</u>

Anterior

Verifique la información bancaria del empleador.

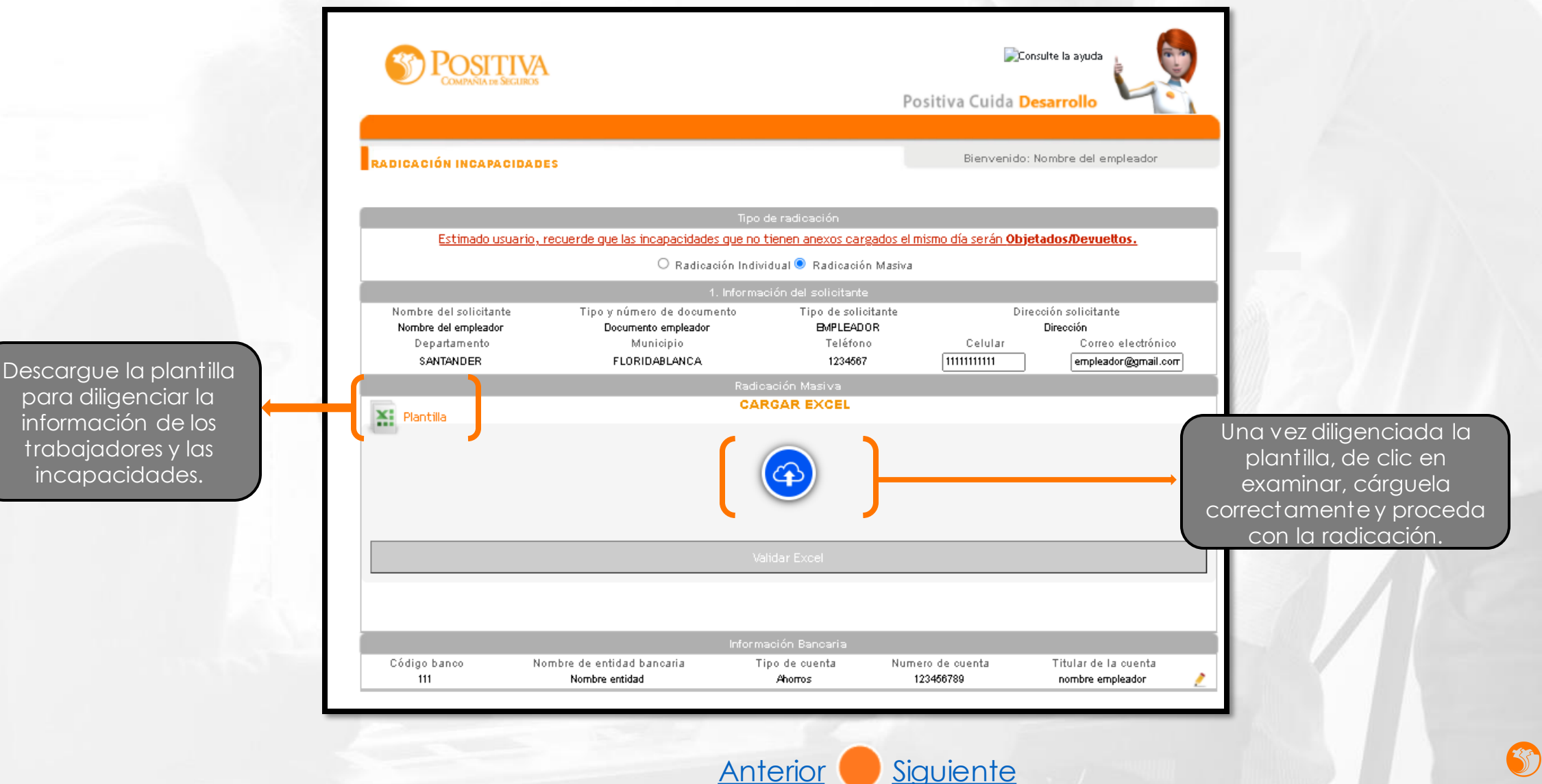

Aceptar

#### cuidapos.sycpruebas.com dice

ingresados:

Año Radicación:2020 Número radicado: 531 Señor Empleador recuerde que esta solicitud esta sujeta a revisión y validación. Puede recharzarse en proceso de verificación de anexos. Se realiza envío de correo al solicitante como confirmación de los datos

155926-null-@OK Servicio de envio contactado [10.16.23.7:5618]

Al cargar la información y validarla visualizará el radicado de las incapacidades.

|                                                                                                    |                                                                                                    |                                                                                                    |                                                                                                    | PC<br>A                                                                                                    | osterior c<br>ceptar v<br>forma<br>radic | a dar cl<br>visualiza<br>ito de la<br>cación. |
|----------------------------------------------------------------------------------------------------|----------------------------------------------------------------------------------------------------|----------------------------------------------------------------------------------------------------|----------------------------------------------------------------------------------------------------|----------------------------------------------------------------------------------------------------|------------------------------------------|-----------------------------------------------|
| SENES RADICADO:                                                                                                    | 2020-01-000-531                                                                                                    | 1 de 1 🔊 🔊                                                                                                    |                                                                                                    |                                                                                                    | <b></b>                                  | 2                                             |
| 012020072750                                                                                                    | 100000053100.PDF                                                                                                    | 1/1                                                                                                    |                                                                                                    | ¢ ± a                                                                                                    | 1                                        |                                               |
| POS<br>COMPANY                                                                                                    | TTIVA FORM<br>INCA                                                                                                    | IULARIO DE RADICACIÓN DE<br>APACIDADES TEMPORALES<br>MO RIESGOS LABORALES                                                                                                    |                                                                                                    |                                                                                                    |                                          |                                               |
| EVENT POST<br>AV09<br>EVENT AV07<br>SISTEMASY CO<br>Concorrections<br>KM 2 176 ANILLO<br>EVENT AV07<br>CONCORRECTIONS<br>CONCORRECTIONS | An Sciences<br>An Sciences<br>An Sciences<br>An Sciences<br>An Sciences<br>An Antional<br>An Antional<br>An Antional<br>Antional<br>An                                                                                                    | IULARIO DE RADICACIÓN DE<br>PACIDADES TEMPORALES<br>MO RIESGOS LABORALES<br>incapatidade temporales precisione en el ta<br>dos a partir de la fecha de inicio de la incapado<br>inter a servicio de la incapado<br>enter a servicio de la incapado<br>enter a servicio de la incapa | rmino de 2002-01-<br>10 - 01 - 02 - 01-<br>2 0 6 3 51 - 02-<br>1170365 - Cere ataxe<br>5170365 - Cere ataxe                                                                                                    | Topological and the second second sec                                                                                                    |                                          |                                               |
| Control Control C                                                                                                    | An STORIGOS FORM<br>An STORIGOS FORM<br>As reclamationes (a) ados contr<br>(b) ados contr<br>An Antibiotic Contr<br>Antibiotic Contr<br>Antibiotic Con                                                                                                    | ULARIO DE RADICACIÓN DE<br>PACIDADES TEMPORALES<br>MO RIESGOS LABORALES<br>incapadidas temporales precisionen en el ti<br>dos a partir de la ficcha de inicio de la incapadi<br>incapadidas temporales precisionen en el ti<br>dos a partir de la ficcha de inicio de la incapado<br>Regionen en el temporales precisionen en el ti<br>ander en el temporales precisionen en el ti<br>ante el temporales precisionen en el ti<br>de la ficcha de inicio de la incapado<br>Partir de la ficcha de inicio de la incapado<br>en el temporales precisionen en el temporales<br>de la ficcha de la ficcha de la fic                                                                                                    | Imino de<br>d         VIII de la teles estas<br>estas<br>estastastas<br>estastastas<br>estas<br>estas<br>estastastastastas<br>estas<br>estas<br>esta | 1996-551 - 2707/020<br>Tar & unitari<br>@gayc.com.co<br>Interferences<br>Interferences<br>Interferenc |                                          |                                               |
| C 91216432                                                                                                    | ALLESCOUSS<br>ALLESCOUSS<br>ALLESCOUSS<br>ALLESCOUSS<br>MPUTADORES S.A.<br>DVIAL FLORIDABLANCA<br>OVIAL FLORIDABLANCA<br>MALLON<br>MALLON<br>MAL         | IULARIO DE RADICACIÓN DE<br>PACIDADES TEMPORALES<br>MO RIESGOS LABORALES<br>Incapatidades remportes prescriben en el ta<br>dos a partir de la fecha de inicio de la incapado<br>internación de la fecha de inicio de la incapado<br>RADER FLORIDABLANCA<br>Por de decomentario<br>tenterario esta errada su traterio de nativ<br>de 5 6 7 8 SIS                                                                                                    | rmino de 2000-1-<br>1                                                                                                    | Construction of the second second secon                                                                                                    |                                          |                                               |
| Control of the second second sec                                                                                                    | ALLENGIANS PORM<br>ALLENGIANS<br>ALLENGIANS<br>MARKEN<br>MARKEN<br>MARKE | ULARIO DE RADICACIÓN DE<br>PACIDADES TEMPORALES<br>MO RIESGOS LABORALES<br>Incapatidades importas preservantes en el te<br>dos a partir de la ficha de inicio de la incapado<br>Incapatidades en temporales preservantes<br>a solutional de la constante<br>Partir de la ficha de la constante<br>Partir de la ficha de la constante<br>Partir de la constante<br>Partir d                            | rmino de<br>d                                                                                                    | Monosci in a construction of the construction of the construc                                                                                                    |                                          |                                               |
|                                                                                                    | AN STORIOS PARAMENTAL AND A CONTRACT AND A CONTRACT                                                                                                    | ULARIO DE RADICACIÓN DE<br>PACIDADES TEMPORALES<br>MO RESGOS LABORALES<br>Incapadidas temporales precisionen en el tempo<br>la des a partir de la ficcha de inicio de la incapado<br>Incapadidas en temporales precisionen en el tempo<br>menore en temporales precisionen en el tempo<br>ANDER FLORIDABLANCA<br>Por de documento<br>de temporale de contento de callo<br>en temporales de contento de callo<br>en temporales de contento de callo<br>EFREN                                                                                                    | resino de 2000-1-<br>1 (- 0.5 25- 0.5 25- 0.5 25-<br>1 (- 0.5 25- 0.5 25-<br>1 (- 0.5 25- 0.5                                                                                                    | An and a second second                                                                                                    |                                          |                                               |

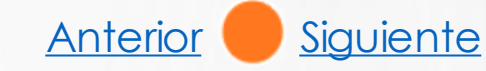

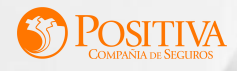

| S POO              | SITIVA<br>ANTA DE SEGUROS |                      |                       |              |                | Positiva Cuida I         | Desarrollo |             |                                                     |
|--------------------|---------------------------|----------------------|-----------------------|--------------|----------------|--------------------------|------------|-------------|-----------------------------------------------------|
| Solicitudes Incapa | acidades Prest            | taciones Expedient   | e Configuracione      | s Factura    | ción Cargue    | es Archivo Cerrar Sesión |            |             |                                                     |
| CONSULTA INCA      | PACIDADES                 |                      |                       |              |                | Bienvo                   | enido: A   |             | •                                                   |
|                    |                           |                      | Ca                    | impos de c   | onsulta        |                          |            |             |                                                     |
| 0                  | (                         | Radicado             |                       |              |                | Trabajado                | or         |             | Seleccione esta                                     |
|                    | Añ<br>20                  | o radicación C<br>20 | ódigo seccional<br>01 | Códig<br>000 | o del punto    | Número de radicación     | 0          |             | opción para cargar<br>el soporte de<br>incapacidad. |
| d médica!          |                           |                      | Buscar                | Pendientes d | le Anexos (Web | »)                       |            |             |                                                     |
| Nro Incapacidad    | Documento                 | Nombre               | Fecha inicio Fe       | cha final    | Num. días      | Estado Inc               | Nomb anexo | Ver/Agregar |                                                     |
| 1                  | 91                        |                      | 31                    | 0/07/2020    | 10             | PENDIENTE POR ANEXO      | 0          |             |                                                     |

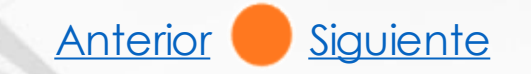

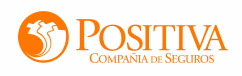

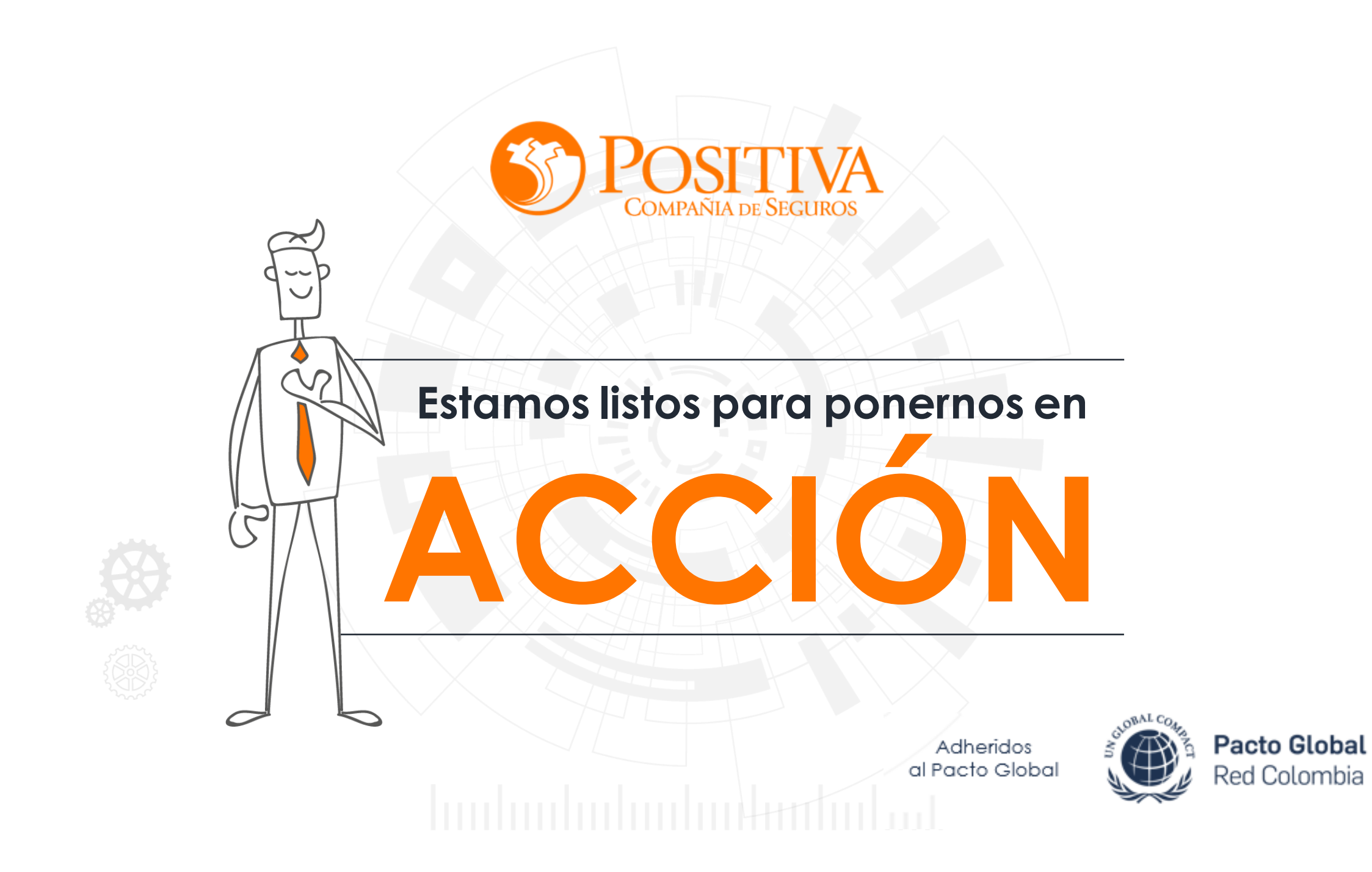